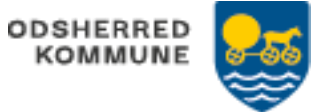

## Team overblik - Stjernemarker borger (APP) Oprettes fra APP

| FASE                              | FORKLARING                                                                                                    | NAVIGATION                                                                                 |
|-----------------------------------|----------------------------------------------------------------------------------------------------|--------------------------------------------------------------------------------------------|
| Mit overblik                      | Du kan få en borgerfordelingsliste<br>frem, ved at prikke på ikonet mit<br>team.                                                                                                    |                                                                                            |
| Fordelingsliste                   | Fordelingslisten vise alle borgere på<br>den afdeling som du er logget ind på.<br>Hvis der en rød streg ud for en borger<br>betyder det at der ikke er knyttet en<br>medarbejder på borgeren.<br>Ved at prikke på stjernen ud for en<br>borger. Vil du komme til at stå som<br>ansvarlig og få borgerens opgaver ind<br>på dit overblik. Og stjernen vil blive blå | Bjarne Mastersen (010140−1245) ★<br>Dorthea Henriksen (180940−2980) ★<br>(Testborgere cpr) |
| Dagens valgte<br>borgere          | På Mit overblik, vil du nu kunne se<br>kortet "Dagens valgte borgere"<br>Triage markering på borger vil fremgå                                                                                                    | Dagens valgte borgere                                                                      |
| Fjern kollega<br>stjernemarkering | Klik på Team ikonet<br>Klik på fordelingslisten<br>Scroll ned over oversigten, find<br>kollegaen under øvrige ansvarlige<br>Klik på skraldespanden ud for den<br>kollega du vil fjerne                                                                                                    | Gert Hansen (180638–0041)<br>Øvrige ansvarlige<br>Lars Kock (Sygeplejerske/Terapeut)       |